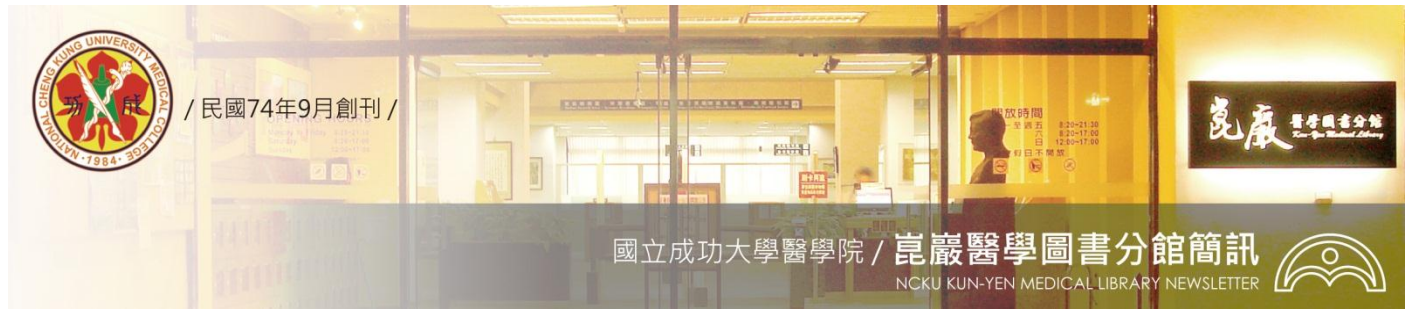

第 274 期

民國 97/11/06 發刊

# SciFinder Scholar – Chemical Abstracts

# 網路版綜合性資訊資料庫

資源介紹>>

# SciFinder Scholar 資料庫

SciFinder 為美國化學摘要服務社(Chemical Abstracts Service, CAS)於 1994 年發展出之網際網路版 綜合性資訊系統, SciFinder Scholar 為其專供學術研究使用之姊妹版本。它們用導引檢索的方式讓科 學家不需經過特別的訓練即可輕鬆檢索 CAS 製作的資料庫與美國國家醫學圖書館製作的生物醫學資 料庫 MEDLINE;並可透過 eScience 服務選擇 Google, Chemindustry.com, ChemGuide 等檢索引擎進一 步連結相關網路資源,或透過 ChemPort 連結索摘之期刊或專利全文。

本資料庫系統包含五大領域80學門,計有<u>生物化學(</u>生醫製藥、藥理毒理、農化微生物…);<u>有機</u> <u>化學(</u>脂肪類固醇、合成、雜環…);<u>高分子(</u>塑膠、染劑塗料、介面、紡織皮革…);<u>應用化學(</u>燃料、 冶金、電化學、化妝品、污染防治…);<u>物理/無機/分析(</u>反應動力、核子技術、輻射、光電…)等多種 科學領域,為目前世界最大之<u>有機與無機化學物質</u>資訊來源,以及唯一<u>整合期刊文獻與專利文獻</u>的資 料庫系統。

## SciFinder Scholar 包含下列資料庫:

文獻資料庫 (收錄資料更新至2008/8/1止,數量仍繼續增加中)

#### CAplus (Chemical Abstracts Plus Database, 1907-)

- 資料庫內容:世界最大,最廣為科學家使用之化學化工資料庫,收錄 10,000 餘種期刊 (包括 1994 年 起 1,500 餘種化學核心期刊所有文章)、50 個世界主要專利局之專利、會議論文、技術報 告、圖書、學位論文、綜評、會議摘要、電子期刊、網路預出刊等資料,目前資料量已超 過 27,000,000 筆,每日更新。
- 主題範疇:涵蓋所有化學化工領域包括農業科學、生物與生命科學、工程與應用化學、食品科學、普 通化學、地質科學、材料科學、醫藥科學、物理學、聚合物科學等。

MEDLINE (MEDlars onLine, 1950-)

資料庫內容: 美國國家醫學圖書館所製作世界上最具權威的生物醫學資料庫。收錄 70 個以上國家 3900 餘種期刊資料,每週更新 4 次。

主題範疇:生物醫學相關學科。

物質資料庫(收錄資料更新至2008/8/1止,數量仍繼續增加中,最新的CAS RN為1037622-01-7) The CAS REGISTRY (1957-)

資料庫內容:世界最大、最具權威之化學物質資料庫,收錄 1957 年以來科學文獻中已被確認的化學 物質及若干 1900 年早期已存在的化合物如含氟及含矽類化合物。CAS 給予每一個化學物 質獨一無二的登錄號 (CAS Registry Number, CASRN),並記錄其各種化學名及結構式,可用 結構式檢索,目前已有33,000,000餘筆有機或無機化合物及59,000,000餘筆基因序列資料, 每日更新。

主題範疇:化學物質。

化學反應資料庫(收錄資料更新至2008/8/1止,數量仍繼續增加中)

#### CASREACT (Chemical Reactions Database, 1840-)

- 資料庫內容:提供 CA 收錄之有機化學期刊及專利,主要是列於其有機章節 (Organic Sections) 之單 一步驟及多步驟反應資料。以結構式表示之反應物、試劑、生成物皆可為檢索條件;目前 已有 14,000,000 餘筆反應資料,每週更新。
- 主題範疇:有機化學反應。

商用化學品資料庫(收錄資料更新至2008/8/1止,數量仍繼續增加中)

### CHEMCATS (Online Chemical Catalogs File, 最新版)

資料庫內容:收錄世界各國 900 家廠商 1,000 類 16,000,000 餘種化學品的供應資料,隨時更新。 主題範疇:化學品。

管制化學品資料庫(收錄資料更新至2008/8/1止,數量仍繼續增加中)

#### CHEMLIST (Regulated Chemicals Listing Database, 1985-)

資料庫內容:收錄美國、亞洲、澳洲、歐洲以及以色列、臺灣各國之管制化學品目錄及其法規,目前 收錄的化學品已超過 246,000 種,每週更新。

主題範疇:管制化學品。

# 資源檢索說明>>

一、請參閱醫圖網站-電子資源系統資源名稱前方的 i 使用說明。

# 我要用用看>>

一、 歡迎登入醫圖電子資源管理系統ERMG(http://www.medlib.ncku.edu.tw/ermg)

二、請點選資料庫—資料庫題名排列S字母開頭

三、資源查詢請利用系統左下角資源查詢功能:輸入SciFinder Scholar,選擇資源名稱、所有資源即可。 電子版醫圖簡訊,歡迎連結醫圖網站首頁一常用選單一學術及藝文活動一醫圖簡訊瀏覽。電子版醫圖簡訊,歡 迎連結醫圖網站首頁—常用選單—學術及藝文活動—醫圖簡訊瀏覽。

任何建議與問題請電(06)2353535 轉 5122 or 5121 或 E-mail: medref@libmail.lib.ncku.edu.tw 参考服務

~您的意見是醫分館最大的支持~